## Visualiser vos photos VR dans la Galerie

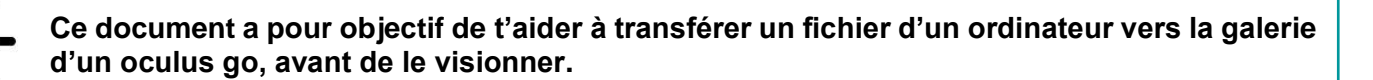

## Transférer des fichiers VR vers l'Oculus Go

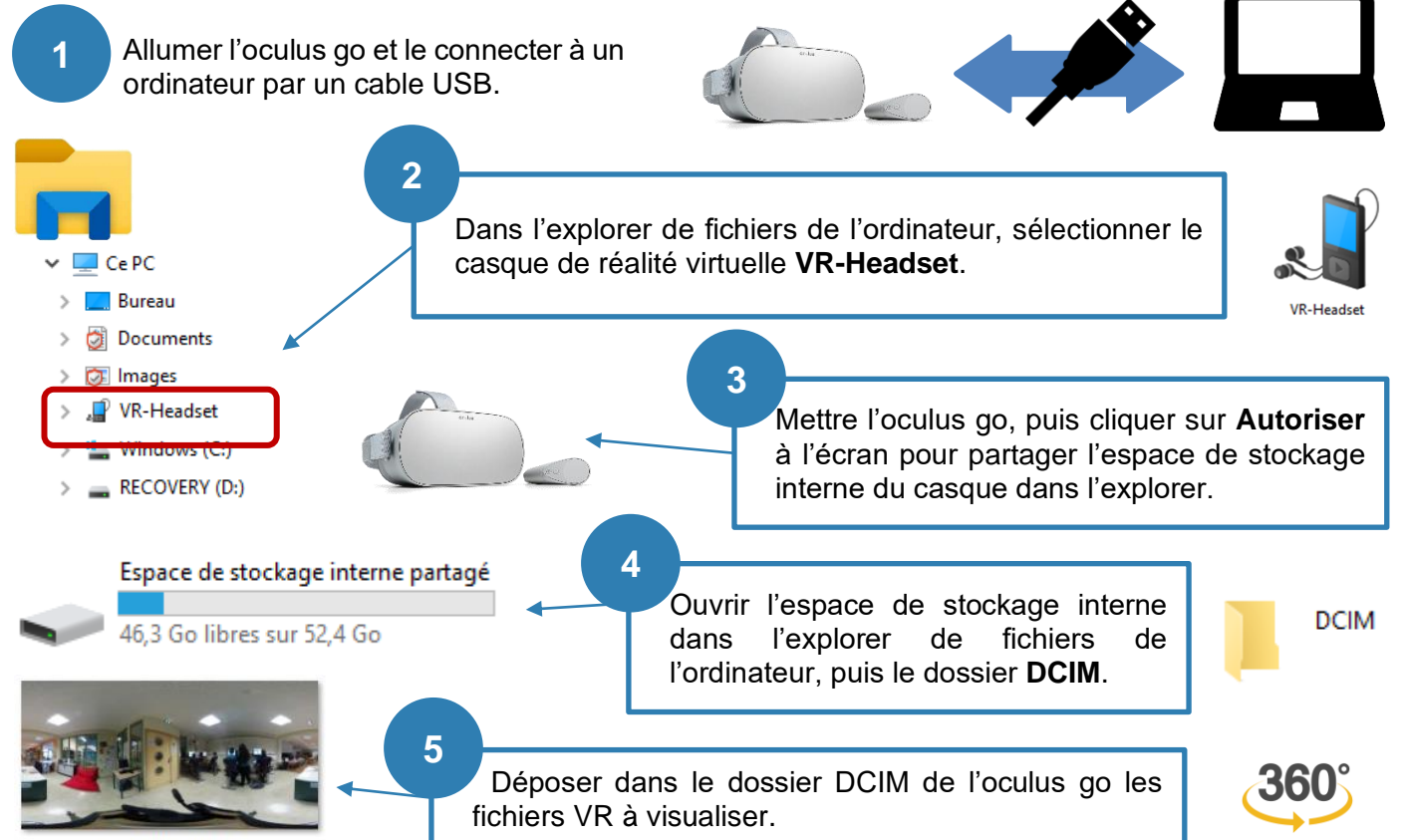

## 2-CDI-entree-inter.jpg

## Utiliser la Galerie d'images de l'oculus go

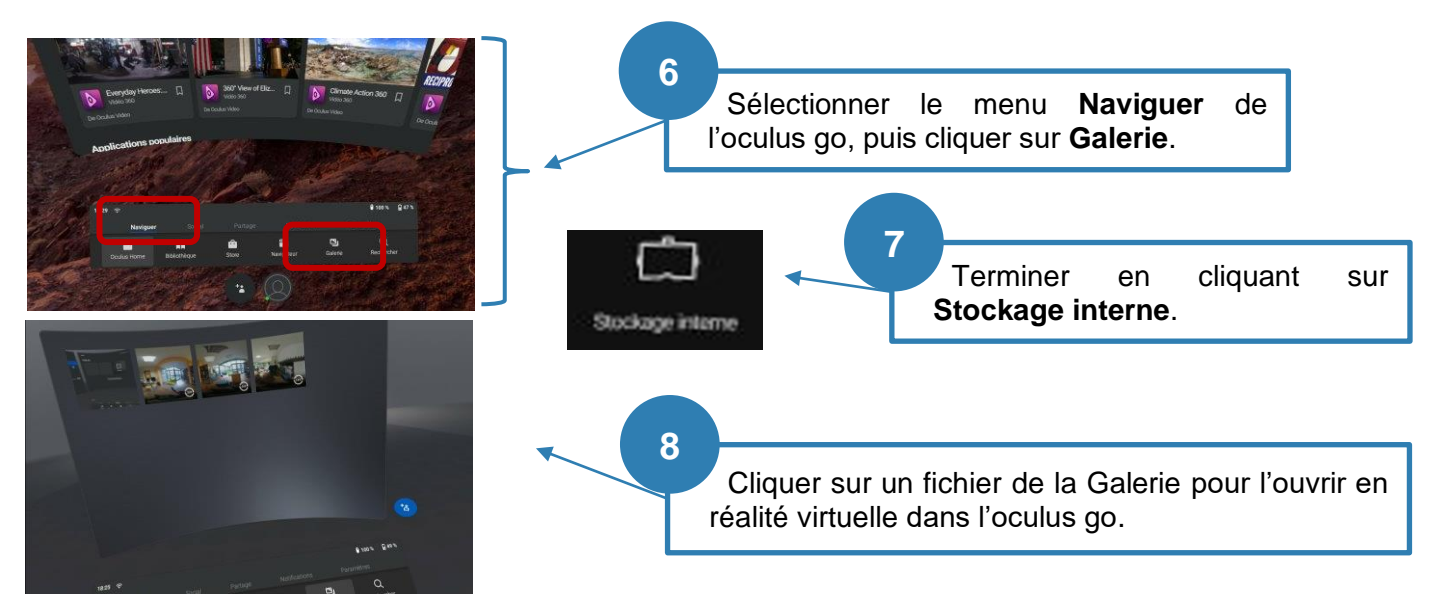

Oculus GO